# User manual for mLynx v8.0

March 01, 2018

# Contents

| Home Screen           |
|-----------------------|
| Common icons          |
| System Menu 4         |
| User Data4            |
| Passwords5            |
| SAP Codes6            |
| Config7               |
| Call Menu8            |
| Call List9            |
| Call Detail9          |
| Call Activities       |
| Status                |
| Confirm               |
| Reject                |
| MPC                   |
| Checklist             |
| CC List               |
| CC List Detail        |
| CC List Activities    |
| Call History          |
| New Call              |
| MPC History           |
| Stock Menu            |
| Returns (if enabled)  |
| Availability          |
| Transfer (if enabled) |
| Goods Receipt         |
| Time sheet Menu       |
| Attend                |
| Network               |

| History         |  |
|-----------------|--|
| Search          |  |
| Update          |  |
| Send            |  |
| Availability    |  |
| Notes about GPS |  |

# https://xrb.siemens.com.sg

## Home Screen

The application opens at the home screen showing links to all other screen. Below the links is the News Ticker showing information regarding updates and scheduled downtimes

| News:<br>Follow us on SSN at: https://siemens.socialcast.com/groups/862          |
|----------------------------------------------------------------------------------|
| Next SAP downtime:<br>Start: Mar, 17 00:00<br>End: Mar, 17 08:00<br>SGT (GMT+8). |

The Menu icon contains links to Connect/Stop controls, help and version info from the Menu button. Manually **Connect** without sending information or **Disconnect** without closing mLynx

| Connect    | the status becomes green | <u>ष</u> 🗆 |
|------------|--------------------------|------------|
| Disconnect | the status becomes grey  |            |

Note: When the status blue, the connection is off line. You can continue working until the connection is established. Any data stored in the 'inbox' is sent when the connection status is green

Sending or refreshing any screen will connect if the application is currently disconnected

| Stop  | Stops the application       |  |  |
|-------|-----------------------------|--|--|
| Help  | Access links to online help |  |  |
| About | mLynx version information   |  |  |

## Common icons

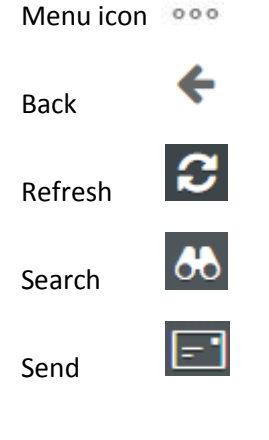

Field is Mandatory

\*

# System Menu

The System Menu provides access to submenus

- User Data
- SAP Codes
- Config

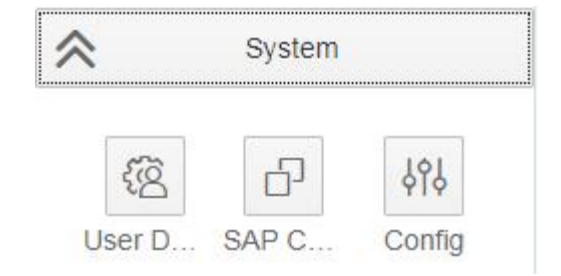

After the setup data is entered and connecting successfully, the SAP Coded and Config screens must be refreshed. Failure to complete all steps may cause the application to fail.

## User Data

Before you can use mLynx, you must enter the following data. The account is made up of the following information created in SAP:

| Name                      | Craig Miller             |
|---------------------------|--------------------------|
| Personnel Number          | 41012212                 |
| Work Centre               | A253404                  |
| Plant                     | 9850                     |
| Storage Loc               | 1170                     |
| Sales Organisation        | 2550                     |
| Default Activity - Travel | FSTN                     |
| Default Activity - OSR    | FSNW                     |
| Technician mail           | craig.miller@siemens.com |
| User password             |                          |
| Expiry date               | 2/09/18                  |
| New password              |                          |
| Retype password           |                          |

## Passwords

Three password fields are used.

Field 1: User Password

The password expiry date is displayed after successful login

Field 2: New Password

Field 3: Retype Password

## **First Login**

- 1. Enter the initial password provided by back office in field 1
- 2. Enter your own password in field 2
- 3. Re-enter your own password in field 3
- 4. Select 'Send'

## Change Password

- 1. Do not change any data in field 1
- 2. Enter your own password in field 2
- 3. Re-enter your own password in field 3
- 4. Select 'Send'

#### I forget the password

- 1. Contact your back office to reset your password
- 2. Enter the password provided in field 1
- 3. Enter your own password in field 2
- 4. Re-enter your own password in field 3
- 5. Select 'Send'

#### New / additional Installations, I know the password

- 1. Enter your own password in field 1
- 2. Enter your own password in field 2
- 3. Re-enter your own password in field 3
- 4. Select 'Send'

Please reset your password on or before the password expiry date. Back Office must create a new initial password if the password is not reset within 2 days of the expiry data

Please keep passwords to max 4-5 characters

## SAP Codes

SAP Codes must be downloaded when the application is first started or when advised of any changes. These settings are responsible for code lists in drop lists based on you company requirements.

### Tap **Refresh** to update the list

| ÷                               | SAP Codes        |      |
|---------------------------------|------------------|------|
| Priority                        |                  | ~    |
| Call                            | L 1<br>Red Alert | 0,00 |
| Stock                           | 2                | 1    |
| V Time sheet                    | High 3           | 000  |
| System                          | Normal           | 000  |
| (영 다 나아)<br>User D SAP C Config | Low 4            | 000  |
|                                 |                  |      |
| <i>c</i>                        |                  |      |

To temporarily delete a codes that you do not required, select item, then Menu, then Delete

| <del>&lt;</del> | SAP Codes        |        |
|-----------------|------------------|--------|
| Priority        |                  | ~      |
| ✔ Call          | ✓ 1<br>Red Alert | 000    |
| Stock Stock     | 2<br>High        | Delete |
| Time sheet      | 3<br>Normal      | 1      |
|                 | 4<br>Low         | .000   |
| User D SAP C    | YI9<br>Config    |        |

Deleted codes are restored when the SAP codes screen is refreshed

## Config

Configuration must be updated when the application is first downloaded. These settings are responsible for application behaviour based on you company requirements.

Tap to update the Configuration

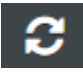

## Enabled features are "checked"

| +                   |             | ™ □<br>Config       |
|---------------------|-------------|---------------------|
| Call                | Time interv | 0                   |
| Stock Stock         | Signatures  | 3                   |
| ➢ Time sheet        |             | Fly Notification    |
| System              |             | Job stock           |
| 密 <b>日</b> 494      |             | Boot stock          |
| User D SAP C Config |             | Add activity        |
|                     |             | V Next job          |
|                     |             | ✓ Material returns  |
|                     |             | Service report flag |
|                     |             | Pre-start Disabled  |
|                     |             |                     |

Tap to update the Checklist Configuration if applicable if Checklists are used

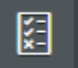

# Call Menu

Access the submenus for:

- Call List
- Confirmation
- Create call
- MPC History

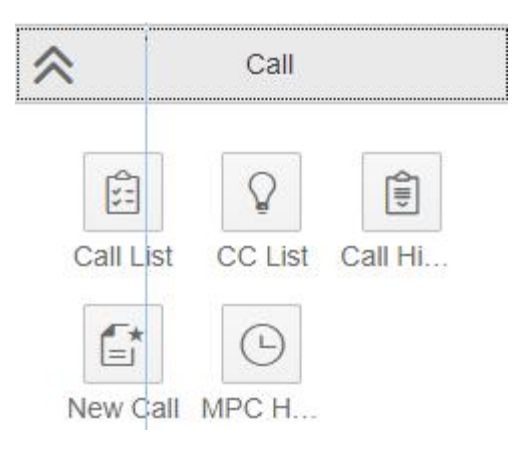

## Call List

This screen has all open calls sorted by date/time with the following fields, sorted by date and time.

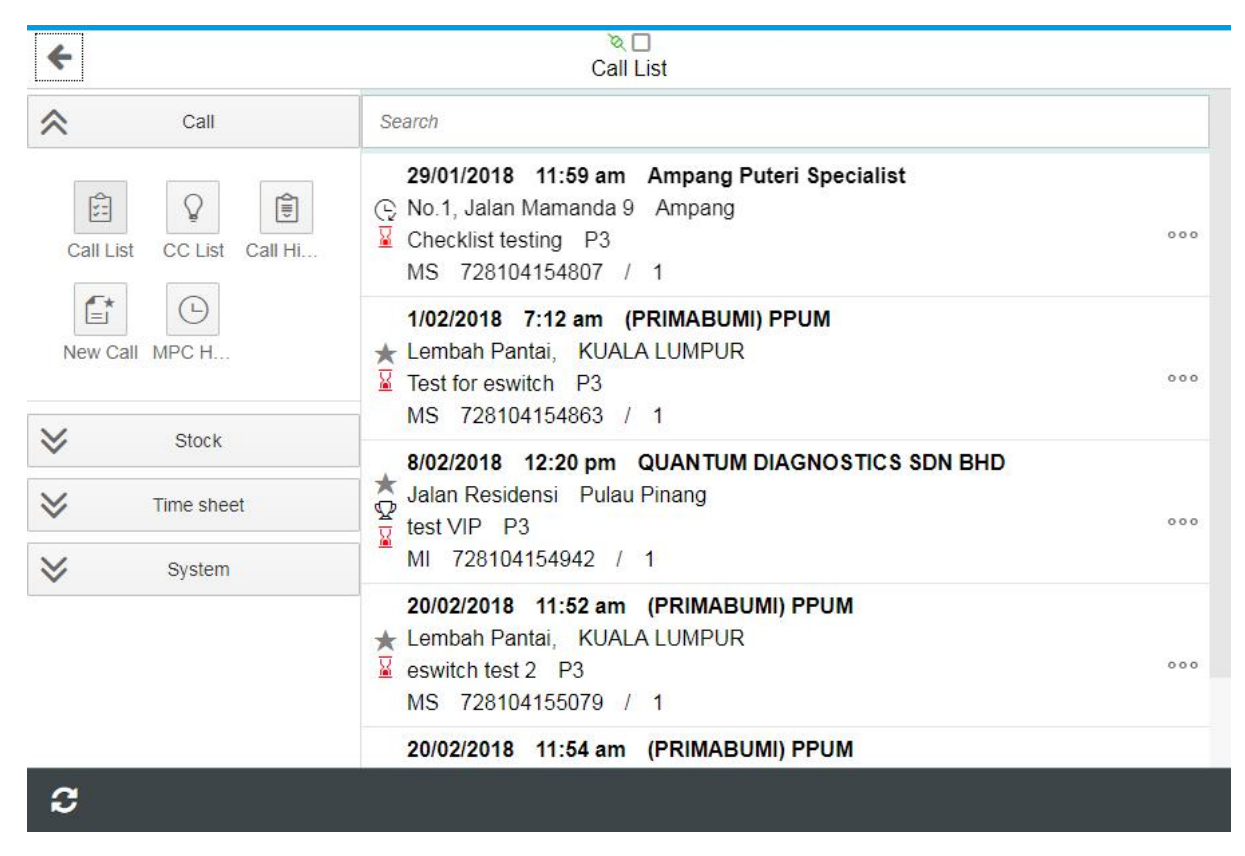

When a new call is released, tap the Refresh to update the list.

#### Call information provided in the list

| Due Date & Time                    |      |             | Customer Name         |          |
|------------------------------------|------|-------------|-----------------------|----------|
| 8/12/2017 10:28 p                  | m    | QUANTUM     | DIAGNOSTICS SDN BHD   |          |
| VIP Customer D Jalan Residensi Pi  | ulau | Pinang      | Address               |          |
| Late flag                          |      |             | Description, Priority | 000      |
| MI 728104124660                    | /    | 20          |                       | Sub Menu |
| Notification Type Notification No. |      | Task Number |                       |          |

Use the search field to refine the list or find calls if the list is too long.

#### Call Detail

Tap the Call to display the tabs for Main, Contract and History details

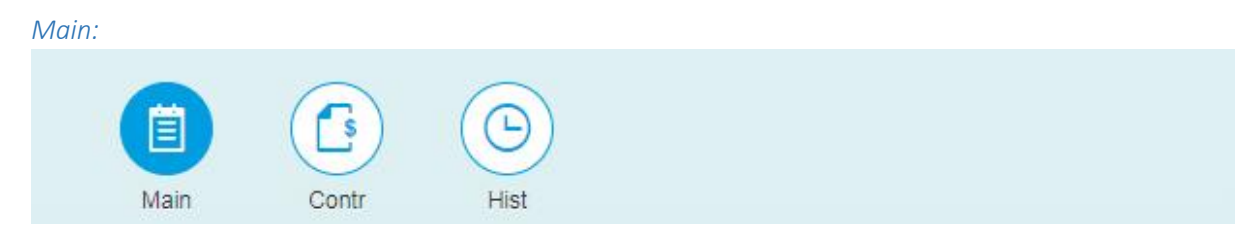

- EQ description, EQ Serial number, EQ Tech ID
- Call Description, Call Type, Planned Start, Planned End, Required End date
- Customer name, Caller's Name, Caller Phone, Customer notes, (FL Long text), Remote Support
- Customer address, contact

## Contract:

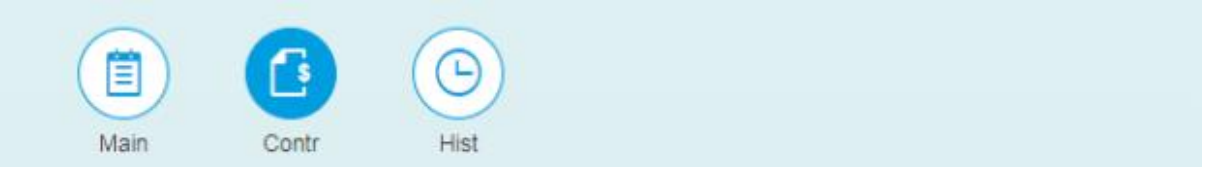

• Contract data, fields displayed depend on the contract

#### History:

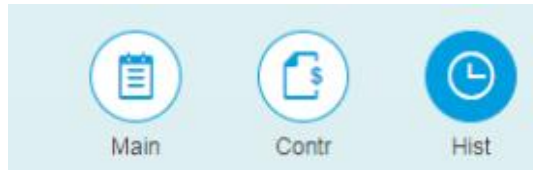

- Tap the 🚺 icon to show the text screen
- Select the task type/ task no. from the list. Header text is always displayed as HEAD 0

| Туре                                                      | ACT 1  | $\sim$ |
|-----------------------------------------------------------|--------|--------|
| 30.11.2017 10:18:27 UTC+8<br>Received instrument, Need fo | ACT 1  |        |
|                                                           | ACT 4  |        |
|                                                           | ACT 6  |        |
|                                                           | HEAD 0 |        |

#### **Call Activities**

Activities for each call are available from the sub menu

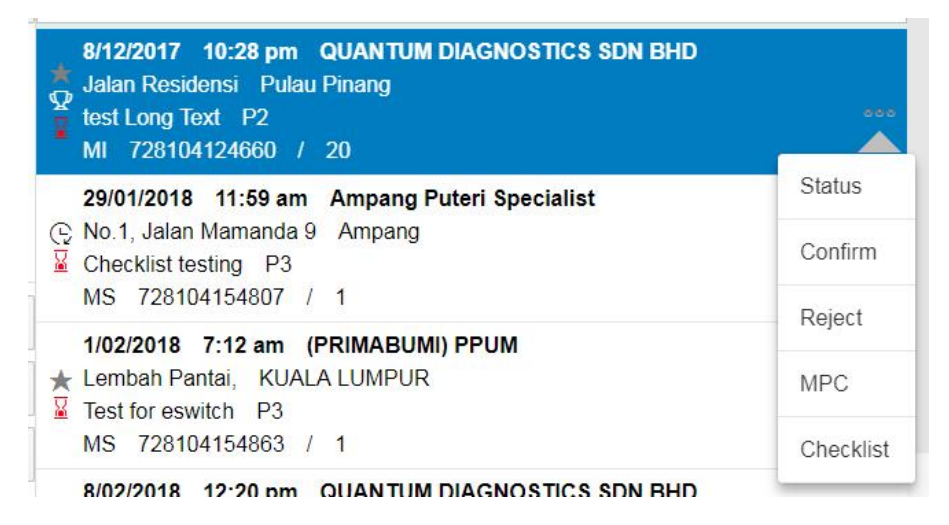

#### Status

Each status creates a task in the notification, back office can see the status changes in SAP (VPB or ZMON).

| Ē       | 8/03/18                  |         | 10:00 AM               | ÷            |                 |
|---------|--------------------------|---------|------------------------|--------------|-----------------|
|         | To change the dates, tap | 🛅 or    | enter the format do    | l/mm/yy      |                 |
|         | To change the times, tap | Ē       | or directly enter in t | he format hl | h:mm AM (or PM) |
| The sec | quence of status is:     |         |                        |              |                 |
| ETA     | -> Start Travel 🔏 -> St  | tart Wo | ork 🔍 -> Planned B     | End Time     | ;               |

#### Note:

See the information about GPS data at the end of this manual

Time/date is not updated if the task screen lock is enabled in the Configuration menu

Travel and Work can be changed if Task Screen Lock is enabled in Config

## Confirm

The Confirmation steps will complete the DISP task to end the call. The Hours and Material costs are posted to the Service Order and the Service Notification will be closed.

If another visit is required, the Engineer can initiate a "Follow-up visit" from mLynx or another DISP task can be added to the notification and released.

| Time |       |           |      |          |          |      |
|------|-------|-----------|------|----------|----------|------|
|      | ٩     |           |      |          | 2        | 20 > |
| Time | Stock | Loc Items | Text | Tech Rep | Customer | Sign |
|      |       |           |      |          |          |      |

If enabled, select the mandatory Pre-Start option.

| Pre-Start Options * | ZPSTART - 001                           |     |   |
|---------------------|-----------------------------------------|-----|---|
|                     | Pre-Start Safety Checklist<br>completed | 000 | Ŵ |

Hours must be entered within the same day but not in advance. Activity Types are copied from the default settings in the User data screen. These can be changed from the allowable list if required.

The start time on the first row is taken from the time in the **Start Travel** Task. This can be updated or even removed if the customer is not charged for travel

The end time and the start time on the second row is taken from the time in the **Start Work** Task. Add the end time for the **Start Work** task, add new rows for overtime activities and hours after midnight if required

Use the Sub menu button to change or delete items

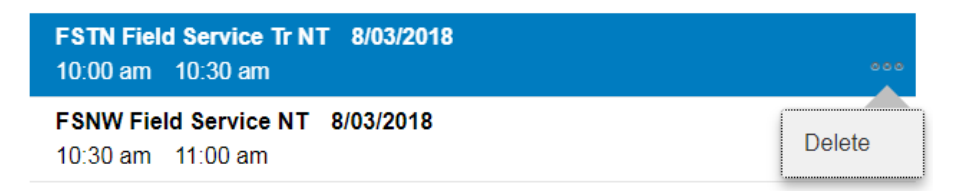

Use the Menu button to add more rows

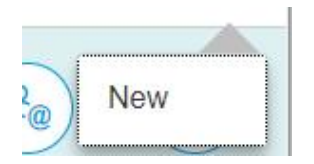

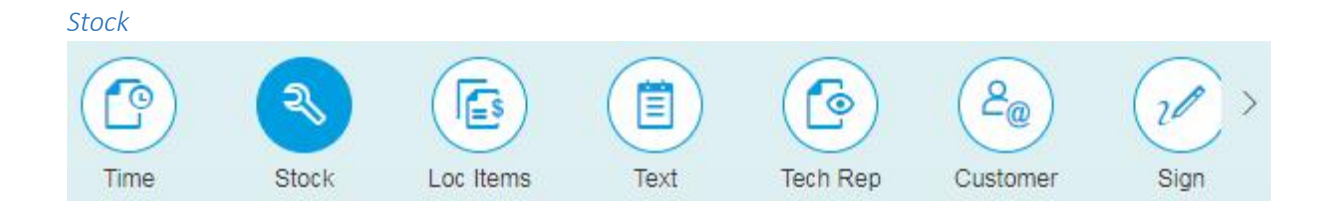

## Select Job Stock or Own Stock, the same process applies for both stock types

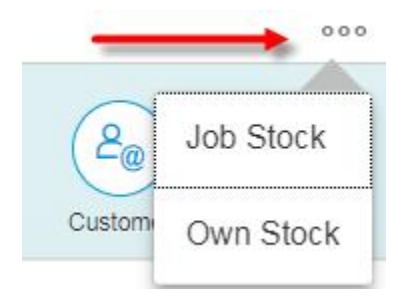

The list of available stock is displayed. Refresh Call List is stock is missing

## Select the parts to consume and tap $\leq$

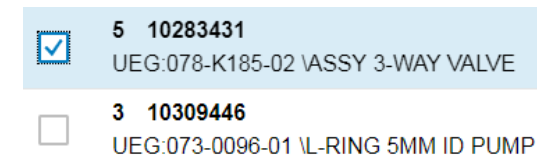

#### Select Yes if you have a return material

| Return material                 |     |    |
|---------------------------------|-----|----|
| Do you have to return material? |     |    |
|                                 | Yes | No |

If the Return Material is triggered, the return icon is displayed. The return part will be added to the Return Storage Location. The total quantity of stock is displayed (x5)

| 5 5 | 10283431                         |     |
|-----|----------------------------------|-----|
| U   | EG:078-K185-02 \ASSY 3-WAY VALVE | 000 |

Tap on a material to maintain the quantity, serial number (if required) etc

It is also possible to change return status here

Use the sub menu icon to delete unwanted lines

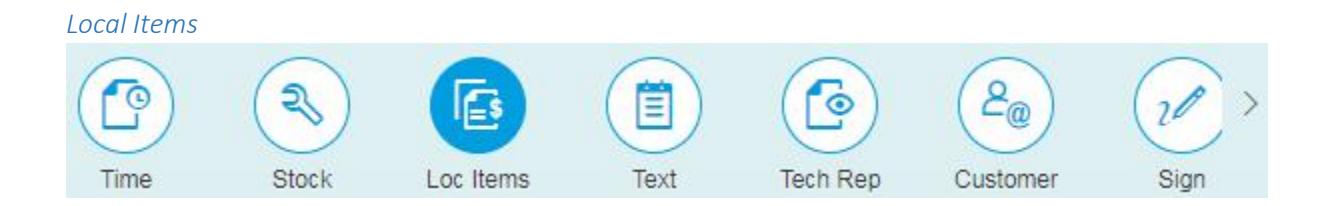

Consumables and other items can be marked for attention in the Service Order for Billing

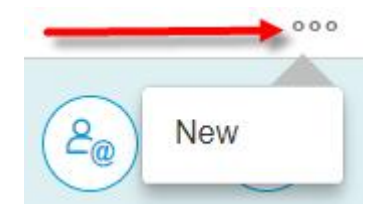

Enter the item details and tap 🗲

Car Parking 1 150

000

Tap the sub menu icon to delete the line

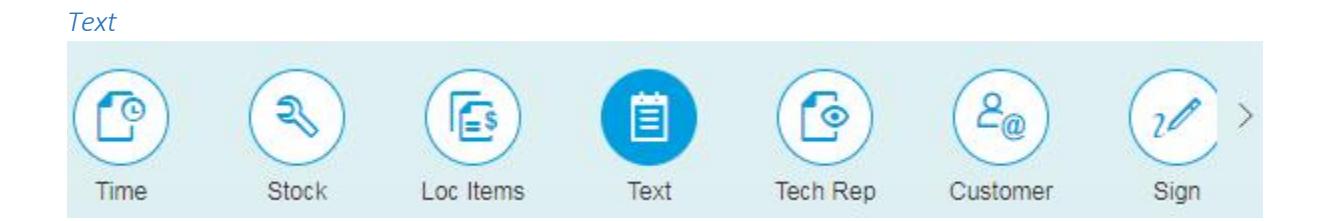

The description of activities completed can be entered directly into are detailed in the text field. The text can be typed or copy/paste from another source.

Do not use the other text box

| Clean the unit and replaced the widget |
|----------------------------------------|
| Checked and secured the area           |
| Tested ok                              |
|                                        |

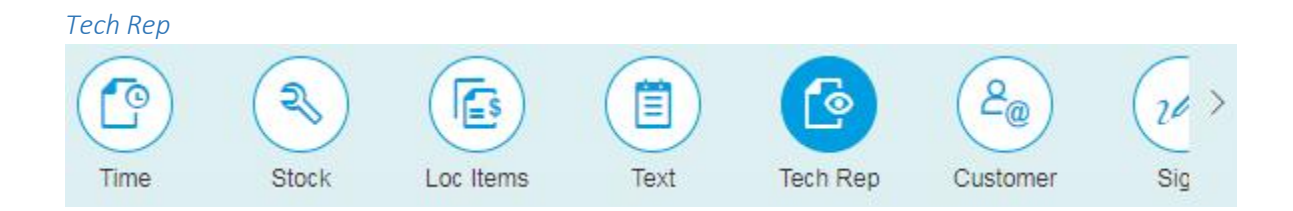

## Activity, Cause, Damage and Object codes can be selected from the PDA Codes list.

| Activity |                                              | •••  |
|----------|----------------------------------------------|------|
| Cause *  | ZSAKURA - 101<br>software (operating system) |      |
| Damage   |                                              | ···· |
| Object   |                                              | 000  |

MU task in only enabled, then mandatory if the Notification type = MU

#### **Final or Follow-up**

If the visit is the last, set **Final**. Otherwise, request Follow-up visit. The following can be defined for the new DISP task:

- Assign: The DISP task will be assigned to the same Engineer
- Date: The planned start date
- Time: The planned start time
- Hours: The duration

When all 4 fields are completed, a new DISP task is automatically released back. In this case, the "Assign" field is blank so the auto release function will not be triggered.

| Follow up | Final           |   |
|-----------|-----------------|---|
|           | Follow up visit |   |
| Assign    | Assign          |   |
| Date      | 2/03/18         |   |
| Time      | 9:00 AM         | ) |
| Hours     | 4               |   |

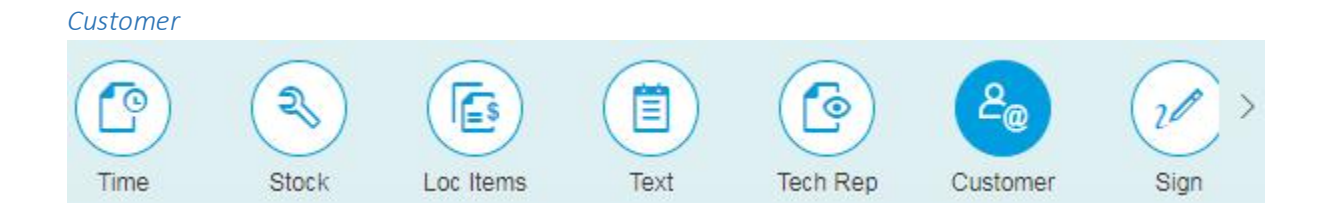

Customer details for sending the service report can be entered.

If the "Service Report" box is ticked, an email address must be entered. If the tick box is clear, the customer will not get a copy of the service report, even if the service report is sent during CRM

| Customer's Purchase<br>Order | 10001234          |
|------------------------------|-------------------|
| Customer's Name              |                   |
| Service report               | Service report    |
| email                        | name@customer.com |
| Fax Number                   |                   |
|                              |                   |

Fax is not available in some locations

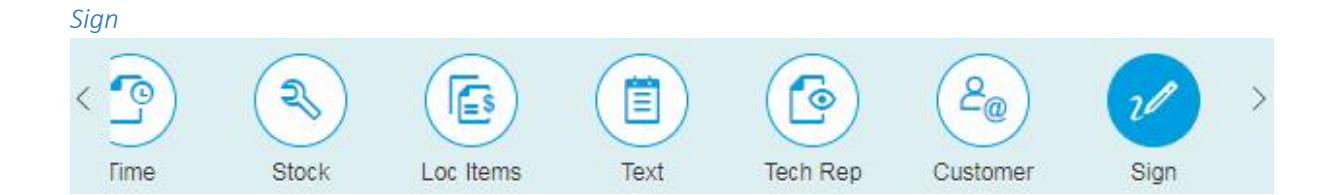

## The times, texts and parts used are displayed

Checked and secured the area

Tested ok

| Tim       | es:                                     |              |            |                          |  |
|-----------|-----------------------------------------|--------------|------------|--------------------------|--|
| 8/0       | 3/2018                                  | 10:00 am -   | 10:30 am   | FSTN Field Service Tr NT |  |
| 8/0       | 3/2018                                  | 10:30 am -   | 11:00 am   | FSNW Field Service NT    |  |
| Part      | s:                                      |              |            |                          |  |
| 1 x       | UEG:07                                  | 78-K185-02 V | ASSY 3-WAY | VALVE                    |  |
| Activity: |                                         |              |            |                          |  |
| Cle       | Clean the unit and replaced the widget. |              |            |                          |  |

## Up to 3 signatures can be configured. Tap the signature field to sign

| Customer | Cez |
|----------|-----|
| Customer | e   |
| Engineer | Kur |

#### The Satisfaction survey can be completed, a ranking of 1-5 is posted to SAP if enabled

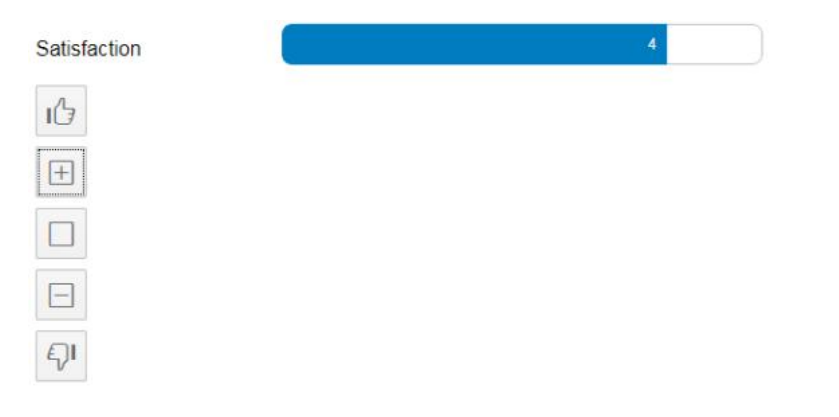

## Send

Sending the Confirmation is irreversible.

| *                                           | হৈ □<br>Call History                                                                                                    |
|---------------------------------------------|----------------------------------------------------------------------------------------------------|
| Call                                        | Imme     Imme     Imme |
| Call List CC List Call Hi<br>New Call MPC H | Stress:         8/03/2018         10:00 am - 10:30 am         FSTN Field Service Tr NT           8/03/2018         10:30 am - 11:00 am         FSNW Field Service NT                                                                                                    |
| Stock                                       | Parts:                                                                                                    |
| V Time sheet                                | 1 x UEG:078-K185-02 VASSY 3-WAY VALVE                                                                                                    |
| System                                      | Activity:<br>Clean the unit and replaced the widget.<br>Checked and secured the area<br>Tested ok                                                                                                    |
|                                             | Customer                                                                                                    |

## Use the CRM Only button if no service report is required

| Send CRM / service report                                                    |          |        |  |  |
|------------------------------------------------------------------------------|----------|--------|--|--|
| Send both, the confirmation and the service report or the confirmation only? |          |        |  |  |
| CRM and SR                                                                   | CRM only | Cancel |  |  |

#### Reject

Sending an ETA is an acceptance of the call, it is also possible to reject a call.

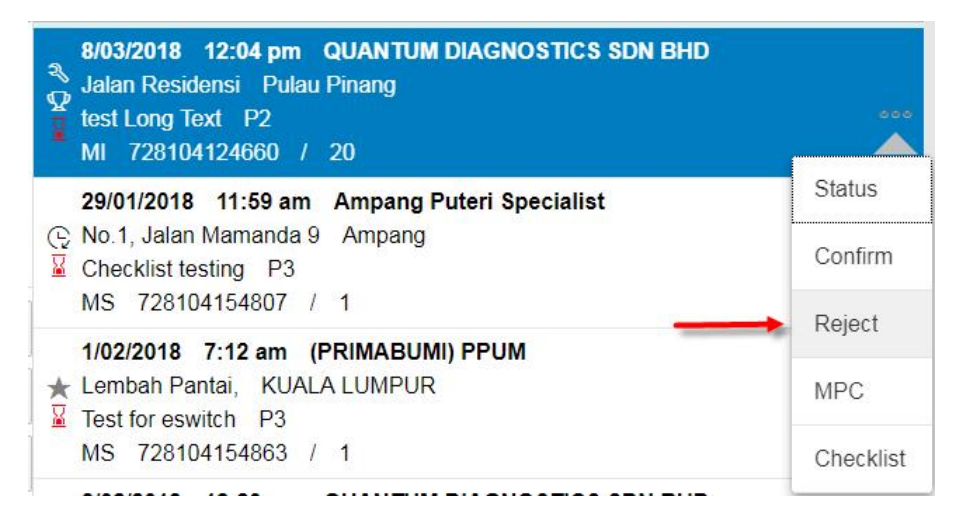

Please contact your back office before rejecting a call

#### MPC

The MPC can be used to request parts from the back office. A history of request is retained until deleted or mLynx history is cleared.

| 8/03/2018 12:04 pm QUANTUM DIAGNOSTICS SDN BHD<br>Jalan Residensi Pulau Pinang<br>test Long Text P2<br>MI 728104124660 / 20 | 000               |
|----------------------------------------------------------------------------------------------------|-------------------|
| 29/01/2018 11:59 am Ampang Puteri Specialist<br>No.1, Jalan Mamanda 9 Ampang<br>Checklist testing P3                        | Status<br>Confirm |
| MS 728104154807 / 1<br>1/02/2018 7:12 am (PRIMABUMI) PPUM                                                                   | Reject            |
| ★ Lembah Pantai, KUALA LUMPUR                                                                                               | мрс               |
| MS 728104154863 / 1                                                                                                    | Checklist         |

## The MPC task is created for the selected call.

| Priority       | 2             |          |
|----------------|---------------|----------|
| Material       | Widget        |          |
| Qty            | 1             |          |
| Drop off Point | 2000<br>SITE  | <b>I</b> |
| Free Text      | Urgent please |          |

Complete the fields and tap 'Send'

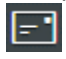

## Checklist

Checklist can be completed before sending Confirmation. The tabs, grouping and fields are defined in SAP per the equipment requirements so they are usually different for each checklist.

| ← □□                      |                                                            |  |  |  |  |
|---------------------------|------------------------------------------------------------|--|--|--|--|
|                           | GH180 air-cooled drives                                    |  |  |  |  |
| Call                      | SITE DETAILS EQ DETAILS CURRENT VSD OPS SWARE/FWARE CELL > |  |  |  |  |
| Call List CC List Call Hi | Crive details                                              |  |  |  |  |
| New Call MPC H            | Customer equipment<br>ID                                   |  |  |  |  |
| Stock Stock               | Serial number                                              |  |  |  |  |
| V Time sheet              | Order number                                               |  |  |  |  |
| System System             | Photo of nameplate                                         |  |  |  |  |
|                           | Drive Application                                          |  |  |  |  |
| <b></b>                   |                                                            |  |  |  |  |

Complete the checklist fields and tap 'Send'

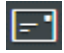

The checklist data is saved in SAP. A pdf is also saved in SAP and copy can be emailed to the customer.

Checklist is assigned to equipment and must be sent before Confirmation is sent.

Refresh the Checklist codes in the SAP Codes screen to download the latest codes.

## CC List

Tap Refresh at bottom of screen to update the list.

| ÷                         | ≷ □<br>CC List                                                                                                    |            |
|---------------------------|----------------------------------------------------------------------------------------------------|------------|
| Call                      | Search                                                                                                    |            |
| Call List CC List Call Hi | 19/02/2016 8:57 am Alpha Clinics Sdn Bhd<br>★ Lot 25-31,Jalan PJU 5/6, Petaling Jaya<br>computer system in critical stage P2<br>MS 728103269815 / 1 | CC Closure |
| New Call MPC H            |                                                                                                    |            |
| Stock Stock               |                                                                                                    |            |
| V Time sheet              |                                                                                                    |            |
| 😵 System                  |                                                                                                    |            |
|                           |                                                                                                    |            |
|                           |                                                                                                    |            |
|                           |                                                                                                    |            |
| 2                         |                                                                                                    |            |

Use the search field to refine the list or find calls if the list is too long.

#### CC List Detail

Tap detail area to display the tabs for Main, Contract and History details

#### Main tab:

- EQ description, EQ Serial number, EQ Tech ID
- Call Description, Call Type, Planned Start, Planned End, Required End date
- Customer name, Caller's Name, Caller Phone, Customer notes, (FL Long text)
- Customer address fields

#### Cont tab:

• Contract data

#### Hist tab:

- Tap the i icon to show the text screen
- Select the task type/ task no. from the list. Header text is always displayed as HEAD 0

| Туре                                                      | ACT 1  | $\sim$ |
|-----------------------------------------------------------|--------|--------|
| 30.11.2017 10:18:27 UTC+8<br>Received instrument Need for | ACT 1  |        |
|                                                           | ACT 4  |        |
|                                                           | ACT 6  |        |
|                                                           | HEAD 0 |        |

## CC List Activities

A CC task can be used for phone fixes or when site visit is not required. If it is decided that a site visit is required, a follow-up task can be created

| +                         |         | CC Closure                                                                                       |
|---------------------------|---------|--------------------------------------------------------------------------------------------------|
| Call List CC List Call Hi | CC Text | fixed the error via Remote dial in but<br>onsite visit still required<br>Successful<br>Follow up |
|                           | Assign  | <ul> <li>Assign</li> </ul>                                                                       |
| Stock Stock               | Date    | 9/03/18                                                                                          |
| Time sheet                | Time    | 10:00 AM                                                                                         |
| System System             | Hours   | 2                                                                                                |
|                           |         |                                                                                                  |
|                           |         |                                                                                                  |

Enter the solution text or follow-up texts in the **CC text** field.

#### Successful or Follow-up?

If the phone fix was success, set Successful. The call is closed

Otherwise, request **Follow-up visit**. The following can be defined for the new DISP task:

- Assign: The DISP task will be assigned to the same Engineer
- Date: The planned start date
- Time: The planned start time
- Hours: The duration

When all 4 fields are completed, a new DISP task is automatically released. If the "Assign" field is blank, the auto release function will not be triggered.

Complete the fields and tap 'Send'

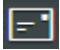

## Call History

After successful Confirmation, the Call History is displayed. The Call History list displays old Confirmations.

It is possible to add return travel, additional tasks and send CRM from this list The list of closed confirmations (green indicator), calls that are not confirmed (clear indicator) and

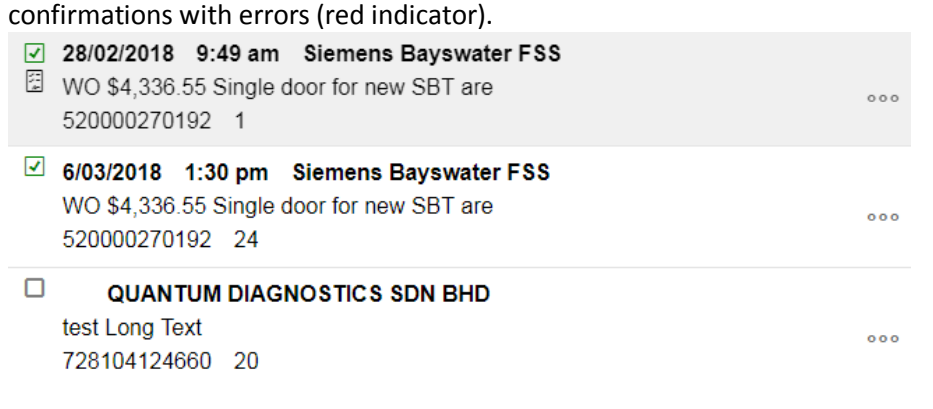

= Service Report was sent

| <ul> <li>28/02/2018 9:49 am Siemens Bayswater FSS</li> <li>WO \$4,336.55 Single door for new SBT are 520000270192 1</li> </ul>            |                               |
|----------------------------------------------------------------------------------------------------|-------------------------------|
| <ul> <li>✓ 6/03/2018 1:30 pm Siemens Bayswater FSS</li> <li>WO \$4,336.55 Single door for new SBT are</li> <li>520000270192 24</li> </ul> | Return Travel<br>Add activity |
| QUANTUM DIAGNOSTICS SDN BHD<br>test Long Text                                                                                             | Invoice                       |
| 728104124660 20                                                                                                    | Delete                        |

#### **Return Travel**

To add return travel, tap the **sub menu**, then **Return Travel** Enter date/times Tap **Back** to return to the list Tap **Send** to complete the request GPS location data can be collected

**Invoice** When available, the invoice for service can be sent

#### Delete

Delete unwanted confirmations to free up space on your device. To delete an entry, tap the **sub menu**, then **Delete** To delete all, tap the **screen menu**, then **Delete All** 

## New Call

If enabled, a new call can be created "on the fly" from mLynx in much the same way as in SAP. Enter 1 or more parameters to search for a customer/equipment and tap "Search"

| <b>←</b>                  | New Call                                                                                                    |  |  |
|---------------------------|----------------------------------------------------------------------------------------------------|--|--|
| Call                      | Customer's Name Siemens                                                                                               |  |  |
| Call List CC List Call Hi | Equipment Serial Number                                                                                               |  |  |
|                           | Equipment Number                                                                                                    |  |  |
| New Call MPC H            | Tech ID                                                                                                    |  |  |
| Stock Stock               |                                                                                                    |  |  |
| V Time sheet              | Search                                                                                                    |  |  |
| System System             | Siemens Healthcare Sdn Bhd<br>Level 16, CP Tower, No. 11, Petaling Jaya<br>1025593006 MOBILETT XP Hybrid-DEMO<br>3612 |  |  |
|                           | Siemens Healthcare Sdn Bhd<br>Level 16, CP Tower, No. 11, Petaling Jaya                                               |  |  |
| &                         |                                                                                                    |  |  |

Select a customer/equipment from the list to open the new call screen. Enter the priority, effect and description and tap "Send"

| <del>&lt;</del>           | Cre                 | रू 🗆<br>eate call          |  |
|---------------------------|---------------------|----------------------------|--|
| Call                      | Priority *          | 3<br>Normal                |  |
| Call List CC List Call Hi | Effect *            | <del>.</del>               |  |
| New Call MPC H            | Failure Description | Widget failed              |  |
| Stock Stock               | Caller's Name       |                            |  |
| ➢ Time sheet              | Caller's Phone no   |                            |  |
| System System             | Customer            | 10001464                   |  |
|                           | Customer's Name     | Siemens Healthcare Sdn Bhd |  |
|                           | Equipment Number    | 1025593006                 |  |
| E                         |                     |                            |  |

Once submitted, the call is recorded in SAP and the number is provided in the feedback. If the customer credit is good and no other errors are found, the DISP is automatically created and released back to the same engineer.

## MPC History

The list of sent recent MPC tasks is displayed

After the requested part is delivered, the record of the MPC task can be deleted

| <del>\</del>              | े 🗆<br>MPC History                                                                       | 000    |
|---------------------------|------------------------------------------------------------------------------------------|--------|
| Call                      | <ul> <li>728104124660-20-821182 8/03/2018 3:19 pm 1218</li> <li>Widget Urgent</li> </ul> | 000    |
| Call List CC List Call Hi |                                                                                          | Delete |
| New Call MPC H Stock      |                                                                                          |        |
| Time sheet                |                                                                                          |        |
| System System             |                                                                                          |        |
|                           |                                                                                          |        |
|                           |                                                                                          |        |
|                           |                                                                                          |        |

To delete a completed request, tap sub menu, then Delete.

To delete all completed requests, tap screen menu, then Delete all.

# Stock Menu

Access the submenus for:

- Returns (if enabled)
- Availability
- Transfer (if enabled)
- Receipt

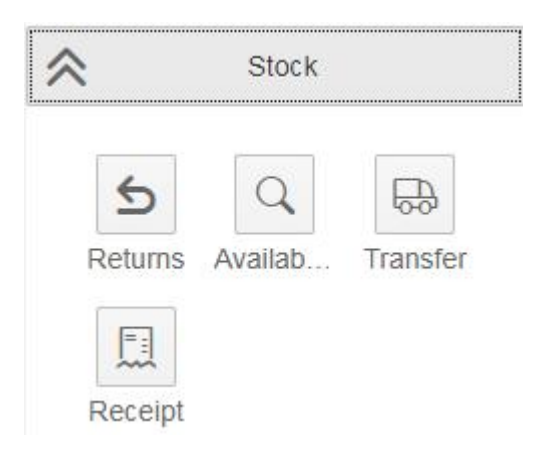

## Returns (if enabled)

When enabled, parts can be returned to the central warehouse for quality checking and return to supplier. Unused and excess stock can also be returned via the same process.

#### **Return List**

Any stock marked as "return" during CRM Task are already listed. To add unused CSE and Job stock to the return list, tap Menu button and select the items to add

| 1 | 10283431 |
|---|----------|
|   |          |

000

Then tap on the material number to open the details screen. Tick the Send box and select the Storage Location, Reason for Return and enter the Failure text

| ÷        |                  | ेख्<br>Retu            | □<br>ıms          |
|----------|------------------|------------------------|-------------------|
| ≶        | Call             | Return Material Number | 10283431          |
| *        | Stock            | Return Serial Number   |                   |
| Retu     | Availab Transfer | Qty                    | 1                 |
| =::      |                  | Send                   | Send              |
| Rece     | ipt              | Batch                  | D                 |
| 4        | Time sheet       | Call                   | 728104124660      |
| System S | Storage Loc      | ••••                   |                   |
|          |                  | Reason for Return      | •••• <del>آ</del> |
|          |                  | Failure Description    |                   |

Tap Back to return to the list

| <del>&lt;</del>          | ⊗<br>Ret                | 000               |     |
|--------------------------|-------------------------|-------------------|-----|
| Call                     | *                       | Returns           |     |
| Stock                    | Courier Reference       | <u>CN</u> 1245878 |     |
| Returns Availab Transfer | □ <sup>1 10283431</sup> |                   | 000 |
| V Time sheet             |                         |                   |     |
| System                   |                         |                   |     |
|                          |                         |                   |     |
|                          |                         |                   |     |
| F                        |                         |                   |     |

Enter a Courier reference/Consignment note number and tap Send

If the stock is return material from CRM, the stock is transferred from the Engineer's Return Storage Location, otherwise the stock is transferred from the Engineer's Storage Location

## Availability

Check stocks in Engineer's Storage Location or another Engineer's Storage Location

| <b>~</b>    | ি Availability                                                                                 |
|-------------|------------------------------------------------------------------------------------------------|
| Call        | Availability                                                                                   |
| Stock Stock | Material Number Call                                                                           |
| Receipt     | 4 10283431 UEG:078-K185-02 \ASSY 3-WAY VALVE                                                   |
| System      | 3         10309446         UEG:073-0096-01 \L-RING 5MM ID PUMP           1241         65202547 |
| <b>60</b>   |                                                                                                |

Entering information in the following will yield different results:

| All fields are blank:  | All CSE and Job stock in own Storage Location.               |
|------------------------|--------------------------------------------------------------|
| Enter Material:        | CSE and Job stock for material in all Storage Locations      |
| Enter Call:            | Job stock for all material in all Storage Locations          |
| Enter Material & Call: | List Job stock for entered material in all Storage Locations |

If stock is not displayed during Confirmation step, refresh the Call Overview screen and try again

## Transfer (if enabled)

If parts are required urgently and another CSE has spare, it is possible to "get" the parts with permission by transferring between storage locations.

Check the Stock Availability and contact the Engineer to arrange the transfer. So the parts can be used in the CRM Task, they must be transferred in SAP first.

<u>о П</u> + Stock transfer ♦ Call ≈ Stock transfer  $\approx$ Stock Plant 98H1 Ŵ 5 Q Siemens HC MY - Service ₽ Returns Availab. Transfer Storage Location / Description \* 1218 Ī 000 See Guat Chin Receipt Material Number  $\boldsymbol{>}$ Time sheet  $\leq$ 1 1995976 System 01995976 \Distance markers 1218 65202495 3 -

Then, at the Transfer screen, enter the Plant, Storage Location and material number to take

#### Open the detail screen

| Material Description              | 01995976 \Distance markers |
|-----------------------------------|----------------------------|
| Storage Location /<br>Description | 65202495                   |
| Take                              | 1                          |

Enter the quantity to take and tap **Back** 

The quantity to take appended to the entry

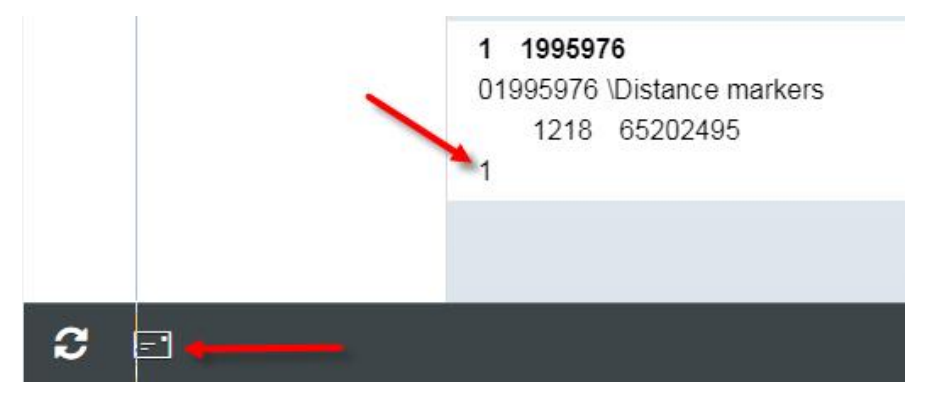

Tap Send to complete the request

## Goods Receipt

Parts issued to Engineer Storage Location via Stock Transfer Order (STO) can be receipted via mLynx

To search for parts to GR in the Goods Receipt screen, enter the PO number or material number to reduce the search time and results

| <del>&lt;</del> | Goods recei                                 | pt            |
|-----------------|---------------------------------------------|---------------|
| Seall Call      | *                                           | Goods receipt |
| Stock           | Purchase Order Number<br>er Material Number |               |
| Receipt         |                                             | No data       |
| V Time sheet    |                                             |               |
| System          |                                             |               |
| 60 ⊑            |                                             |               |

#### Hit Search

## Select the item and enter the quantity.

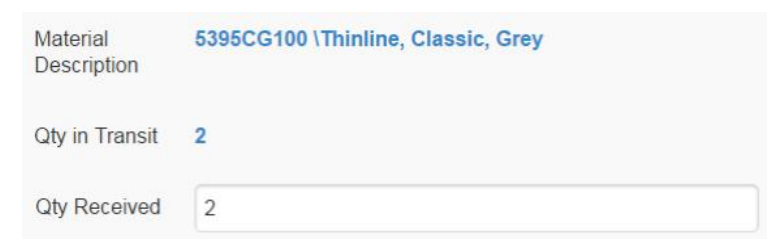

Tap Send to receive the stock

# Time sheet Menu

Access the submenus for:

- Attend
- Network
- History
- Availability

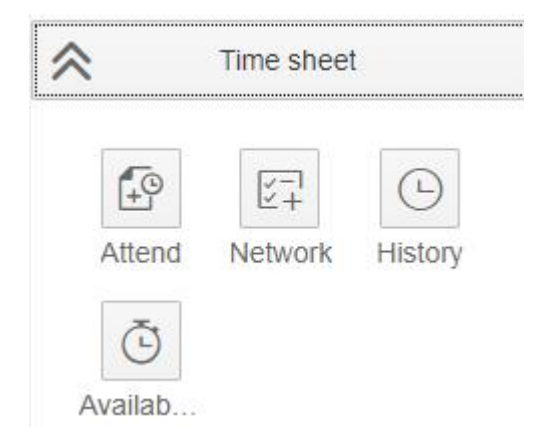

## Attend

This function allows the Engineer to record time for an activity that has no service order, e.g. meetings etc. Since SAP will record all the timesheet entries in CATS, time collisions etc. are also checked during entry.

Tap the + icon to add a line

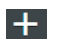

Enter the date, times and comments.

Select the correct A/A type

| <del>&lt;</del>        |                 | Attend                |      |
|------------------------|-----------------|-----------------------|------|
| Call                   | Date *          | 8/03/18               |      |
| Stock Stock            | Start Time *    | 10:00 AM              |      |
| Time sheet             | End Time *      | 11:00 AM              | Ē    |
| Attend Network History | A/A Type *      | 0550<br>Staff meeting | •••• |
| Availab                | Comment         | 1                     |      |
| System                 |                 |                       |      |
|                        |                 |                       |      |
|                        |                 |                       |      |
| Tap 🗲 to return to     | o the list      |                       |      |
| Tap 🛨 to add anot      | her line or tap | 🖃 to send             |      |

## Network

This function allows the Engineer to book hours to a Network Activity

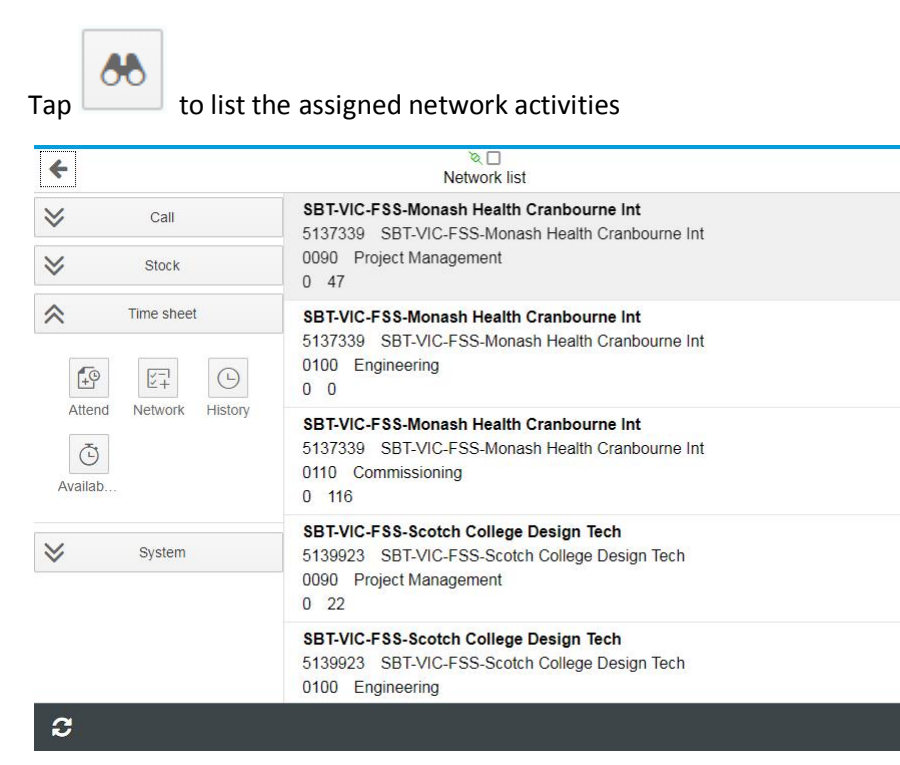

The list is saved for offline use, tap Refresh to update the list

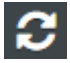

Tap the network to access the detail screen

| <del>&lt;</del>        | Ne              | a 🗋<br>etwork  |   |
|------------------------|-----------------|----------------|---|
| Call                   | Network *       | A 5137339      |   |
| Stock                  | Туре            | Hours          |   |
| Time sheet             | 1900            | Times          |   |
|                        |                 | O Days         |   |
| Attend Network History | Hours           |                |   |
| Availab                | Date *          | 3/03/18        |   |
|                        | Start Time *    | 2:00 PM        | Ð |
| System System          | End Time *      | 5:00 PM        | Ð |
|                        | End Date        |                |   |
|                        |                 | *              |   |
|                        | Activity Type * | CONW           |   |
|                        |                 | Consulting N T |   |

Select the type of entry Hours/Times/Days

Enter the date, times and comments and select the correct A/A type

Tap Send to submit

= •

Note, always select "Times" if also submitting times from the Call menu or Attend

## History

The Engineer can download the timesheet data onto the mLynx screen, including entries for:

- Service Orders
- Attend
- Network Orders
- Approved leave from HR/Orchid

## Search

Enter the start/end dates, tap **Search** 

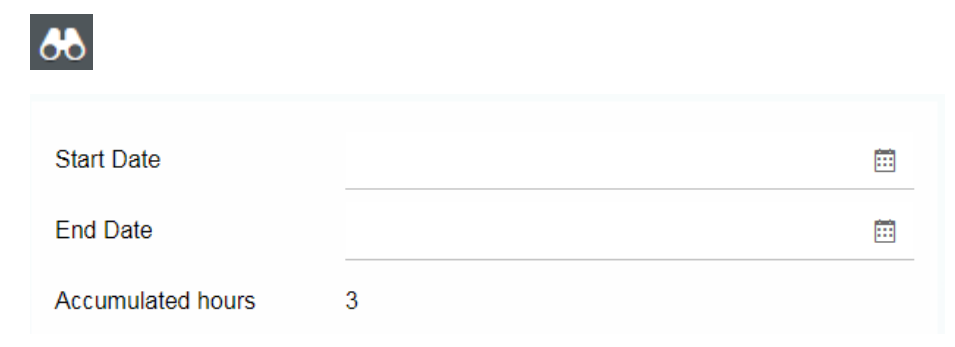

Note, if dates are blank, the current day is searched

## Update

From the search list, incorrect timesheets can be corrected.

# 6/03/2018 11:30 am 1:00 pm

FSTN 520000270192 Travel Time

Tap on the incorrect line and change the times

| Date *       | 6/03/18  |          |
|--------------|----------|----------|
| Start Time * | 11:30 AM | <b>₽</b> |
| End Time *   | 2:00 PM  | Ð        |

## Tap Send to update the time

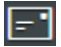

Note: Approved leave from HR/Orchid cannot be updated.

## Send

| Call                   | *                                      | History                       |         |  |  |  |  |
|------------------------|----------------------------------------|-------------------------------|---------|--|--|--|--|
| Stock                  |                                        |                               |         |  |  |  |  |
| Time sheet             | Start Date                             |                               | <b></b> |  |  |  |  |
|                        | End Date                               |                               |         |  |  |  |  |
| Attend Network History | Accumulated hours                      | 3                             |         |  |  |  |  |
| C<br>Availab           | Search                                 |                               |         |  |  |  |  |
|                        | 6/03/2018 10:00 am                     | 10:30 am                      |         |  |  |  |  |
| System System          | FSTN 52000027019                       | 2 Travel Time                 |         |  |  |  |  |
|                        | 6/03/2018 10:30 am<br>FSNW 52000027019 | 11:30 am<br>2 On-site work NT |         |  |  |  |  |
|                        | 6/03/2018 11:30 am                     | 1:00 pm                       |         |  |  |  |  |

Timesheets can be downloaded as a .csv file via email for further analysis

## Tap **Send** to generate the file and send to the email address maintained in the user data screen.

| F | 10        | •        | $\times$ | √ f <sub>x</sub> |            |            |            |       |         |          |            |       |     |            |          |           |            |                        |       |
|---|-----------|----------|----------|------------------|------------|------------|------------|-------|---------|----------|------------|-------|-----|------------|----------|-----------|------------|------------------------|-------|
|   | A         | в        | С        | D                | Е          | F          | G          | н     | 1       | J        | к          | L     | М   | N          | 0        | Р         | Q          | R                      | S     |
| 1 | Date      | Pers No. | Act Type | Rec Order        | Customer   | Ship to pa | Network    | Op Ac | WBSelen | A/A Type | A/A Type t | Hours | UoM | Start time | End Time | Descripti | Short Tex  | Activity text          | Total |
| 2 | 6/03/2018 | 4.1E+07  | FSTN     | 520000270192     | SBT Syster | ms Solutio | ns & Servi | 60    |         | 520      | Travel Tim | 0.5   | н   | 10:00:00   | 10:30:00 | WO \$4,33 | 6.55 Singl | e door for new SBT are |       |
| 3 | 6/03/2018 | 4.1E+07  | FSNW     | 520000270192     | SBT System | ms Solutio | ns & Servi | 60    |         | 530      | On-site w  | 1     | н   | 10:30:00   | 11:30:00 | WO \$4,33 | 6.55 Singl | e door for new SBT are |       |
| 4 | 6/03/2018 | 4.1E+07  | FSTN     | 520000270192     | SBT Syster | ms Solutio | ns & Servi | 60    |         | 520      | Travel Tim | 1.5   | н   | 11:30:00   | 13:00:00 | WO \$4,33 | 6.55 Singl | e door for new SBT are |       |
| 5 |           |          |          |                  |            |            |            |       |         |          |            |       |     |            |          |           |            |                        |       |
| 6 |           |          |          |                  |            |            |            |       |         |          |            |       |     |            |          |           |            |                        |       |
| - |           |          |          |                  |            |            |            |       |         |          |            |       |     |            |          |           |            |                        |       |

## Availability

The status of the mLynx engineer can be displayed in SAP. This allows the engineer to advise if working or on leave etc. without the need to actually call the back office.

The screen shows the current status and date/time sent.

| 1<br>Checked In |                                   |
|-----------------|-----------------------------------|
| OSR             |                                   |
| 8/03/18         | 12:04 PM                          |
|                 |                                   |
|                 | I<br>Checked In<br>OSR<br>8/03/18 |

Select a new status from the list

Tap Send

Status for TRAV and OSR are updated from the last call and shown here automatically.

Important: See the notes about GPS data at the end of this manual

## Notes about GPS

GPS must be enabled on your mobile device, please consult the manual for your mobile device. Your location is only captured if GPS is enabled by your country/division. Your location is captured only when you send it, tracking is not possible The address is determined by coordinates captured by the device using GPS on the device The address is sent to SAP and saved as long text of the task sent. Google Geocoding service is used for this function

# https://xrb.siemens.com.sg